## <u>Procedure to file application for Form 10F online on Income Tax Portal</u> <u>In case of shareholder having PAN</u>

| Steps | Description                                                                                                    |
|-------|----------------------------------------------------------------------------------------------------|
| 1     | Login to efiling website (https://eportal.incometax.gov.in/iec/foservices/#/login) using the PAN Login                                                                           |
| 2     | Select E-file tab, then select Income Tax Forms and select the option File income tax forms                                                                                      |
| 3     | Select tab "Person not dependent on any source of Income (Source of Income not relevant)"                                                                                        |
| 4     | Select Form 10F                                                                                                    |
| 5     | From the dropdown provided, select the relevant Assessment Year for which Form 10F is to be filed and then click on continue                                                     |
| 6     | Fill all the required details in the Form                                                                                                    |
| 7     | Attach the Tax Residency Certificate and Save the Draft and then Proceed to submit the Form with digital signature (DSC) of the authorized signatory.                            |
| 8     | After the form is filed, go to view filed form, download the copy of Form 10F filed for the relevant AY and submit the same to company alongwith relevant tax details/documents. |

| In case of shareholder not having PAN |                                                                                                    |  |
|---------------------------------------|----------------------------------------------------------------------------------------------------|--|
| Steps                                 | Description                                                                                                    |  |
| 1                                     | Visit the e-filing web portal at https://eportal.incometax.gov.in/ and click on "Register" located in the top right corner of the web page.                                                             |  |
| 2                                     | Select "Others" and then choose "Non-residents not holding and not required to have PAN" from the dropdown menu.                                                                                        |  |
| 3                                     | Fill in the required information, including your full name, date of incorporation/birth, tax identification number, and country of residence.                                                           |  |
| 4                                     | Provide the details of the key person, including their name, date of birth, tax identification number, and designation.                                                                                 |  |
| 5                                     | Offer contact details for the key person and provide a secondary email and contact details.<br>Please note that you'll receive a one-time password (OTP) on your primary mobile<br>number and email ID. |  |
| 6                                     | Attach the Tax Residency Certificate and submit.                                                                                                    |  |